# Windows 10 Download ISO 32/64 Bit - Free Full Version of Windows 10 Pro

Windows 10 - Latest Version of Microsoft

#### Introduction:

#### Windows 10 Download ISO 32/64 Bit - Free Full Version of Windows 10 Pro

Windows 10 is the latest and most robust version of Microsoft's popular operating system, offering a powerful and flexible user experience. Whether you're upgrading your system or performing a fresh installation, downloading the Windows 10 ISO file allows you to install the full version of <u>*Windows 10 Pro on your computer*</u>. This guide will walk you through the process of downloading and installing Windows 10, as well as activating it with a genuine product key.

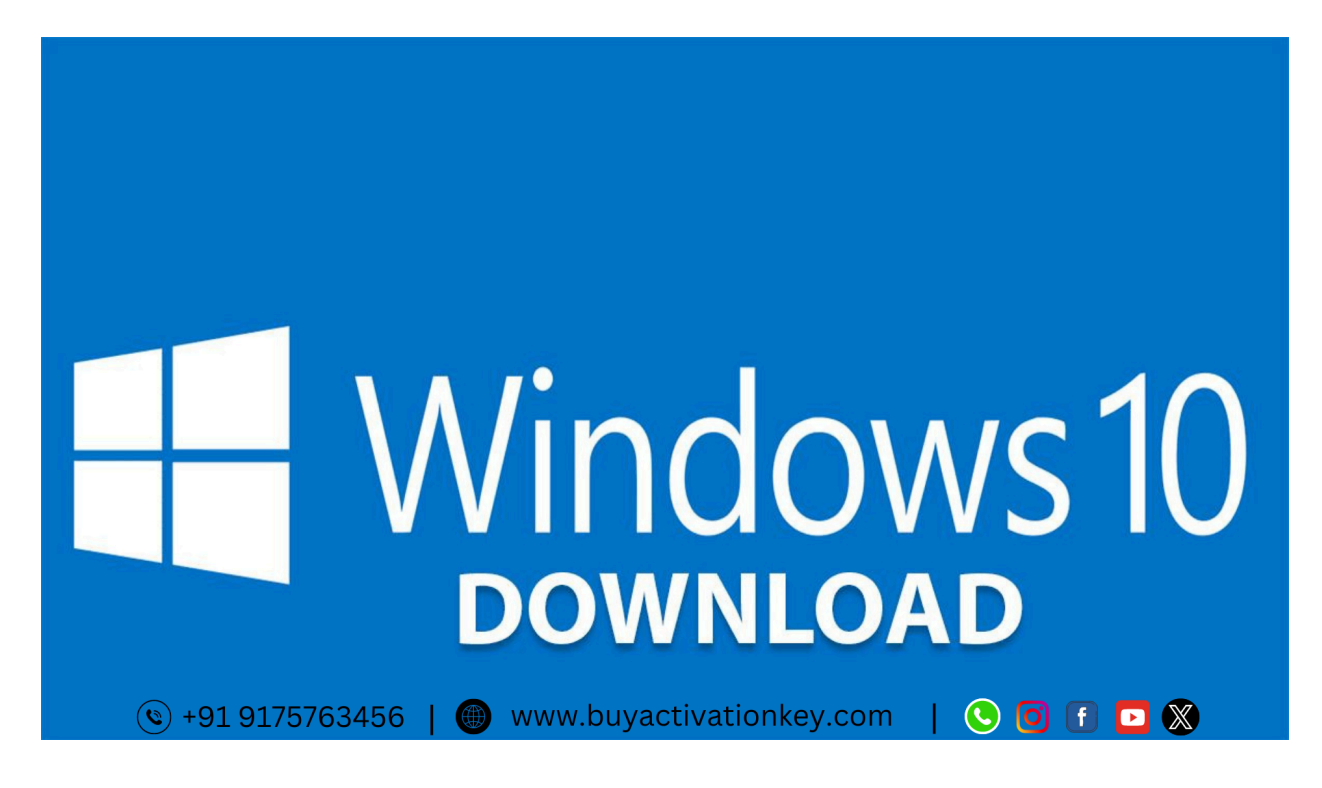

Step-by-Step Guide to Downloading Windows 10 Download ISO 32/64 Bit -Free Full Version of Windows 10 Pro

### **Click here**

Window 10 Pro Download link (For Bootable USB & DVD)

Click here <a href="https://www.microsoft.com/en-in/software-download/windows10">https://www.microsoft.com/en-in/software-download/windows10</a>

#### **Step 1: Check Your System Requirements**

Before you begin, ensure that your computer meets the minimum system requirements for Windows 10. This includes sufficient disk space, memory, and a compatible processor.

#### Step 2: Create a Backup of Your Data

It's crucial to back up your important files before proceeding with the installation. This ensures that your data is safe in case anything goes wrong during the installation process.

#### Step 3: Download the Media Creation Tool

To download Windows 10, you'll need to use the Media Creation Tool, which you can obtain from the official <u>Microsoft website</u>. This tool simplifies the process of downloading the ISO file and creating installation media.

| Download the Media Creation Tool                                                                                                    |              |
|----------------------------------------------------------------------------------------------------|--------------|
| Privacy                                                                                                    |              |
| Create Windows 10 installation media         To get started, you will first need to have a licence to install Windows 10. You can then download and run the media creation tool. For more information on how to use the tool, see the instructions below.         Download tool now    |              |
| <ul> <li>Using the tool to upgrade this PC to Windows 10 (click to show more or less information)</li> <li>Using the tool to create installation media (USB flash drive, DVD, or ISO file) to install Windows 10 on a different PC (click to show more or less information)</li> </ul> |              |
| 🕲 +91 9175763456   🌐 www.buyactivationkey.com   🕓 🖸 🗗 🗖                                                                                                    | $\mathbf{X}$ |

#### Step 4: Run the Media Creation Tool

Once the Media Creation Tool is downloaded, run it on your computer. You'll be prompted to either upgrade the current PC or create installation media for another PC. Select the latter option if you're creating a bootable USB or DVD.

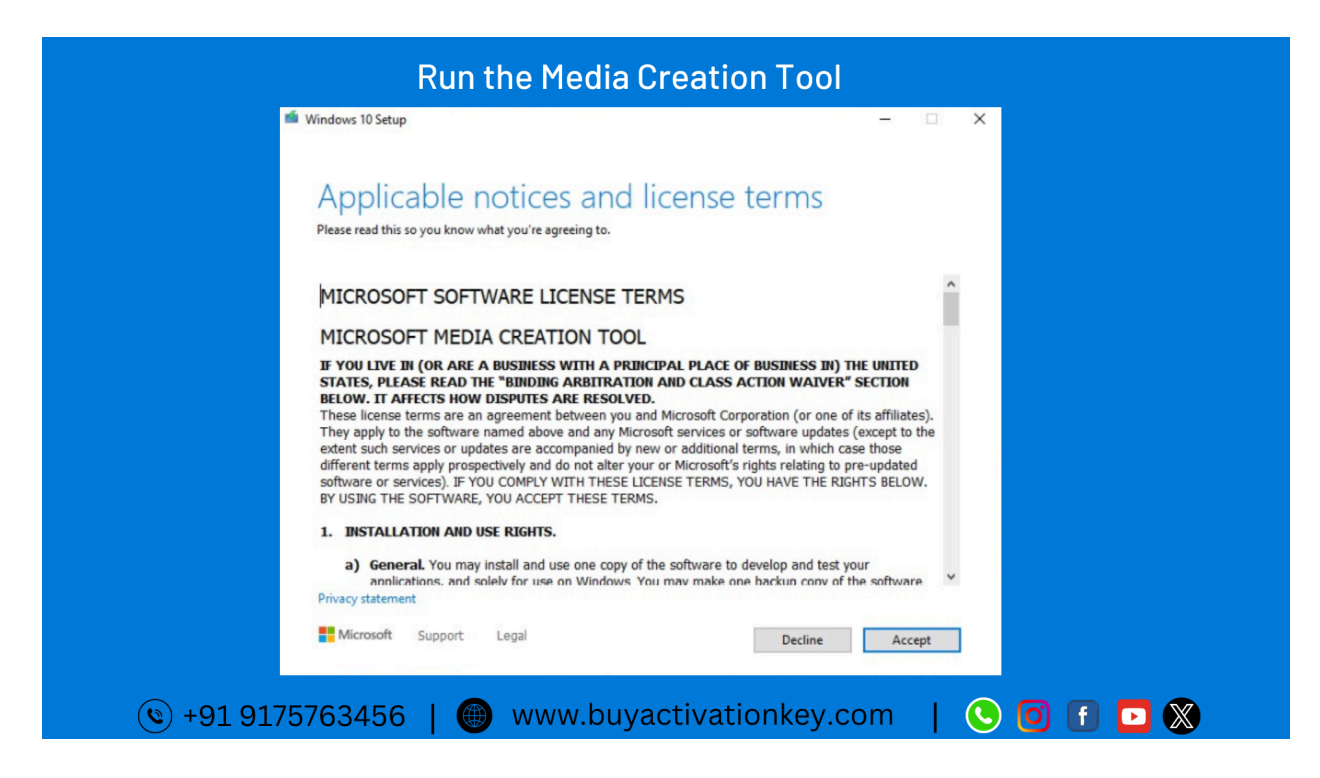

#### Step 5: Choose the Installation Media

Next, choose whether you want to create a bootable USB flash drive, burn a DVD, or download the ISO file directly. For most users, a USB flash drive is the most convenient option.

|                   | Choose the installation me                                                                                          | edia |           |
|-------------------|----------------------------------------------------------------------------------------------------|------|-----------|
|                   | Windows 10 Setup                                                                                                    | - 0  | ×         |
|                   | What do you want to do?                                                                                             |      |           |
|                   | O Upgrade this PC now                                                                                               |      |           |
|                   | $\textcircled{\sc order {C}}$ Create installation media (USB flash drive, DVD, or ISO file) for another $\mbox{PC}$ |      |           |
|                   |                                                                                                    |      |           |
|                   |                                                                                                    |      |           |
|                   |                                                                                                    |      |           |
|                   |                                                                                                    |      |           |
|                   |                                                                                                    |      |           |
|                   |                                                                                                    |      |           |
|                   | Microsoft Support Legal Back                                                                                        | Next |           |
| <b>(</b> +91 9175 | 5763456   🛞 www.buyactivationkey.c                                                                                  | com  | S 🛛 🗊 🗖 🕲 |

Step 6: Select the language and architecture

You'll be asked to select the language, edition (such as Windows 10 Pro), and architecture (32-bit or 64-bit) that you want to install. Make sure to select the correct options based on your needs and your system's specifications.

| Select t<br><sup>® Winde</sup> | he language and archite                                                                                                    | cture<br>- • × |         |
|--------------------------------|----------------------------------------------------------------------------------------------------|----------------|---------|
| Se<br>Piez<br>Lan              | e select language, architecture, a<br>e select from one of the available options to continue.                                                                                                    | and edition    |         |
| Edit                           | ion Windows 10 ~                                                                                                    |                |         |
|                                | 32-bit (x86)<br>64-bit (x64)<br>is the recommended quarter of the recommended quarter of the recommended qua |                |         |
|                                |                                                                                                    |                |         |
|                                | Aicrosoft Support Legal                                                                                                    | Back Next      |         |
| (e) +91 9175763456             | 6   🛞 www.buyactivatic                                                                                                    | nkey.com   🕓   | 0 f 🗖 🕅 |

#### Step 7: Choose Windows 10 Pro Version

For those looking to take full advantage of the advanced features, choose the Windows 10 Pro version. This edition includes enhanced security, management tools, and more, making it ideal for professionals and businesses.

| Choos                      | se Windows 10 Pro Version                                                   | - 🗆 X             |
|----------------------------|-----------------------------------------------------------------------------|-------------------|
| Select<br>Please select fr | language, architecture, and economous of the available options to continue. | lition            |
| Language                   | English (United States) $\checkmark$                                        |                   |
| Edition                    | Windows 10 V                                                                |                   |
| Architecture               | 64-bit (x64) ~<br>32-bit (x66)<br>64-bit (x64)<br>mmen:S0 options to use c  |                   |
|                            |                                                                             |                   |
| Ticrosoft                  | Support Legal Back                                                          | Next              |
| () +91 9175763456          | 6 I 🍘 www.buvactivationkey                                                  | /.com   🕓 🗗 🖬 🗖 🕅 |

#### Step 8: Select the Installation Media Location and Start the Download

Finally, select the location where you want to save the installation media, and start the download. Depending on your internet speed, this may take some time.

| Se          | elect the installation media location                                                                            |
|-------------|----------------------------------------------------------------------------------------------------|
|             | 🖆 Windows 10 Setup — 🗆 🗙                                                                                         |
|             |                                                                                                    |
|             | Choose which media to use                                                                                        |
|             | If you want to install Windows 10 on another partition, you need to create and then run the media to install it. |
|             | USB flash drive     It needs to be at least 8 GB.                                                                |
|             | O ISO file                                                                                                    |
|             | You'll need to burn the ISO file to a DVD later.                                                                 |
|             |                                                                                                    |
|             |                                                                                                    |
|             |                                                                                                    |
|             |                                                                                                    |
|             |                                                                                                    |
|             |                                                                                                    |
|             |                                                                                                    |
|             |                                                                                                    |
|             | Microsoft Support Legal Back Next                                                                                |
|             |                                                                                                    |
| ( + 91 917F | 5763456 L 👜 www.buyactivationkey.com L 🕓 👩 🗊 🗖 🖉                                                                 |
|             |                                                                                                    |

Activating Windows 10 Pro with a Product Key

Once you've installed **Windows 10 Pro**, the next step is to activate it using a valid product key. Here's how:

- Enter the Product Key: Go to Settings > Update & Security > Activation. Click on "Change Product Key" and enter your Windows 10 Pro product key.
- **Verify and Activate**: Windows will verify your product key and activate your copy of Windows 10 Pro. This process is quick and ensures that your installation is genuine.
- Where to Buy: If you need a genuine product key, you can purchase it with a 1-year warranty from <u>BuyActivationKey.com</u>.

#### Conclusion

## Downloading and installing Windows 10 Pro using the ISO file is a straightforward

*process that can be done by following the steps outlined in this guide*. By selecting the correct version and architecture, creating the installation media, and activating Windows with a valid product key, you can enjoy the full benefits of Microsoft's latest operating system.

Whether you're upgrading from a previous version or setting up a new PC, Windows 10 Pro offers a robust, feature-rich environment tailored to meet the needs of both home users and professionals. So, what are you waiting for? Download Windows 10 today and take your computing experience to the next level.

To learn more details and purchase the **Windows 10 Pro product key** with all the latest features and updates, visit <u>BuyActivationKey.com</u>. Secure your genuine Windows 10 Pro key today and keep your system up to date with the best features and security enhancements.